# МДК.01.01 Организация, принципы построения и функционирования компьютерных сетей <sup>3-курс</sup>

## Практические занятия

Занятие 08

Cisco Packet Tracer

Move Object Set Tiled Background

(i) ?

Viewport

-

SM

1.....

4

R

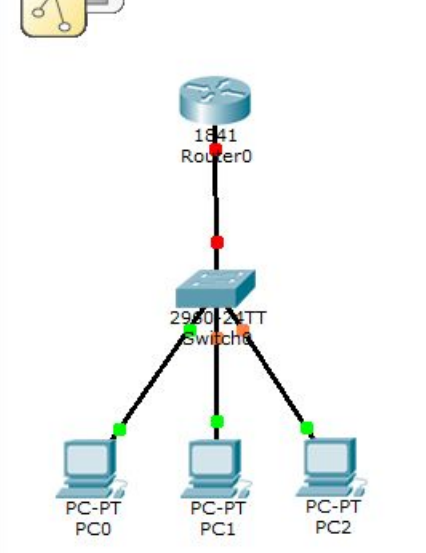

Tools

[Root]

🖹 🗊 🖓 🔿 🔎 🥕 💭 📰 🍧

Logical

Создадим простую сеть из 3-х компьютеров, коммутатора 2960 и маршрутизатора 1841.

New Cluster

Все компьютеры принадлежат одной подсети, т.е. у них общий VLAN.

Настроим на маршрутизаторе протокол DHCP для автоматического получения IP-адресов.

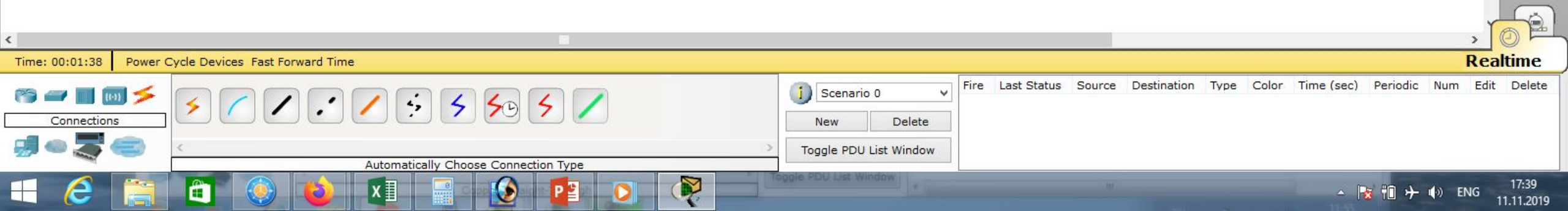

Cisco Packet Tracer

CLI

P

Router0

Fa0 PC-PT PC2 C-PT

Logical

E

[Root]

📄 🖓 🔍 🔎 🥕 🔎 🥅 🍣

Настроим маршрутизатор 1841. Входим в режим глобального конфигурирования: «en», «conf t». Настроим интерфейс Fa0/0: «int fa 0/0», «no shutdown», присваиваем ipадрес: «ip address 192.168.1.1 255.255.255.0», «exit», создадим пространство ір-адресов с именем DHCP (или др.), «ip dhcp pool DHCP», укажем из какой сети раздаём ір-адреса «network 192.168.1.0 255.255.255.0», в этой сети

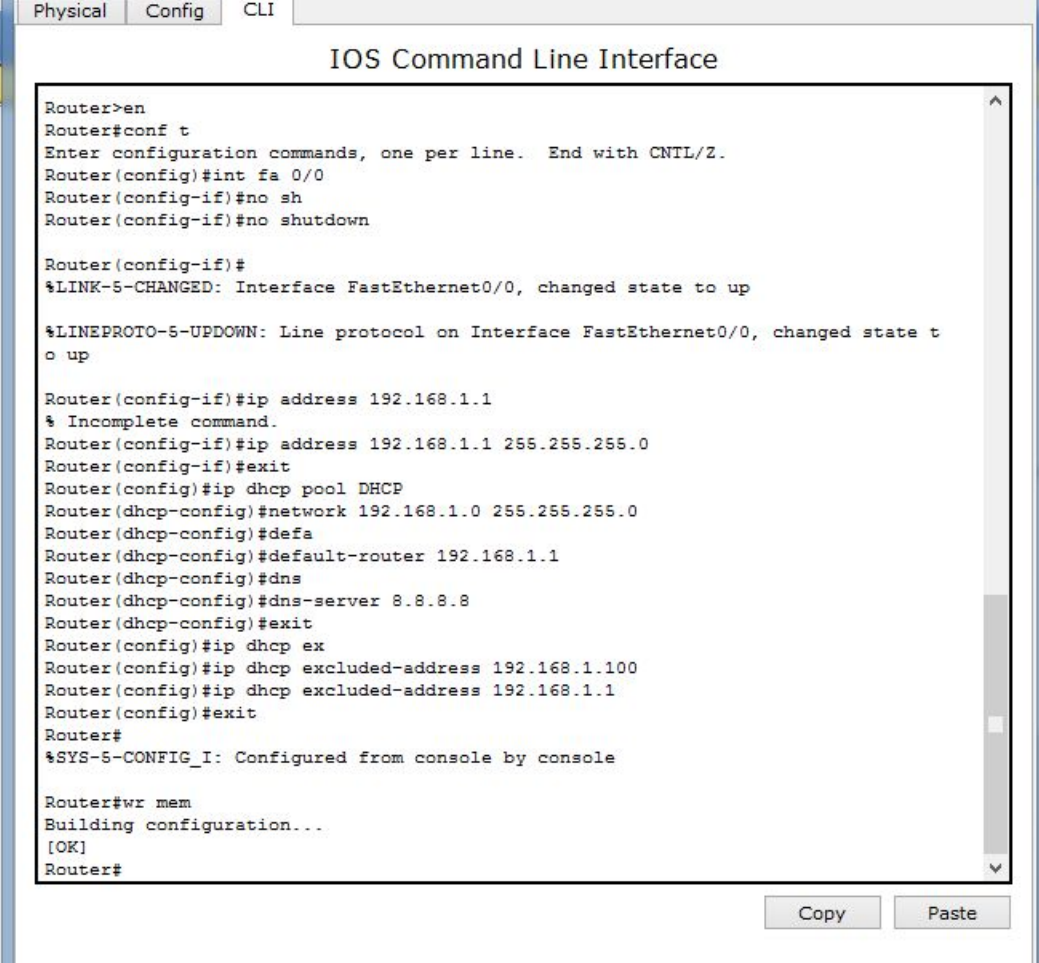

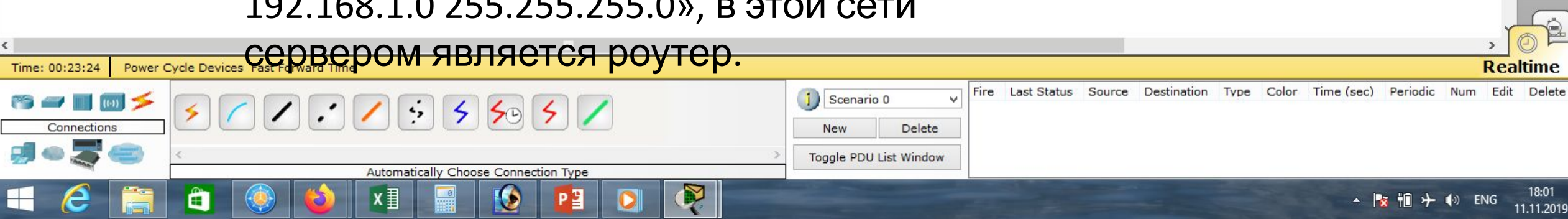

| 🗧 🖬 🦇 🖉 🕾 k. k. j                  | Cisco Packet Tracer                                                                                                    | R                                                                                                    | Router0                                                                                                    | - 🗆 🗙           |
|------------------------------------|----------------------------------------------------------------------------------------------------|----------------------------------------------------------------------------------------------------|----------------------------------------------------------------------------------------------------|-----------------|
| File Edit Options View Tools Exter | sions Help                                                                                                    | Physical Config CLI                                                                                                    |                                                                                                    |                 |
|                                    |                                                                                                    | 1                                                                                                    | IOS Command Line Interface                                                                                                    |                 |
| Logical [Root]                     | Компьютеру нужно выдать маршрут п<br>умолчанию: «default-router 192.168.1.1»<br>и DNS-сервер (в качастве примера<br>зададим DNS google)<br>«dns-server 8.8.8.8», «exit».<br>Исключим несколько ip-адресов из<br>выдачи в DHCP, один номер – для | Router>en<br>Router≱conf t<br>Enter configuration comman<br>Router(config)#int fa 0/0<br>Router(config-if)#no sh<br>Router(config-if)#no shutd<br>Router(config-if)#<br>%LINK-5-CHANGED: Interface<br>%LINEPROTO-5-UPDOWN: Line<br>o up<br>Router(config-if)#ip addre<br>% Incomplete command.<br>Router(config-if)#ip addre<br>% Incomplete command.<br>Router(config-if)#ip addre<br>Router(config-if)#ip addre<br>Router(config)if)#ip addre<br>Router(config)if)#ip addre<br>Router(config)if)#ip addre<br>Router(config)if)#ip addre<br>Router(dhcp-config)#defa<br>Router(dhcp-config)#defa<br>Router(dhcp-config)#defa<br>Router(dhcp-config)#defa<br>Router(dhcp-config)#defa<br>Router(dhcp-config)#defa<br>Router(dhcp-config)#defa<br>Router(dhcp-config)#defa<br>Router(dhcp-config)#defa<br>Router(dhcp-config)#defa<br>Router(config)#ip dhcp exc | IOS Command Line Interface<br>hds, one per line. End with CNTL/Z.<br>down<br>a FastEthernet0/0, changed state to up<br>protocol on Interface FastEthernet0/0,<br>ass 192.168.1.1<br>ass 192.168.1.1 255.255.255.0<br>b) DHCP<br>ck 192.168.1.0 255.255.255.0<br>ht-router 192.168.1.1<br>erver 8.8.8.8<br>b)uded-address 192.168.1.100 | changed state t |
|                                    | будущего сервера<br>ip dhcp excluded-address 192.168.1.100»,<br>другой – для нашего маршрутизатора<br>«ip dhcp excluded-address 192.168.1.1»,<br>«exit », сохраним конфигурацию «wr                                                             | Router(config)#ip dnep exe<br>Router(config)#exit<br>Router#<br>%SYS-5-CONFIG_I: Configure<br>Router#wr mem<br>Building configuration<br>[OK]<br>Router#                                                                                                    | V<br>Copy Paste                                                                                                    |                 |

| < mom                                                | >                                                                                        | 0 =                 |
|------------------------------------------------------|------------------------------------------------------------------------------------------|---------------------|
| Time: 00:23:24 Power Cycle Devices Fast Forward Time | Rea                                                                                      | altime              |
|                                                      | Scenario 0 V Fire Last Status Source Destination Type Color Time (sec) Periodic Num Edit | Delete              |
|                                                      | New Delete                                                                               |                     |
| 🚚 🗠 🌄 🥌 🛛 <                                          | Toggle PDU List Window                                                                   |                     |
| Automatically Choose Connection Type                 |                                                                                          |                     |
|                                                      | A 🍡 📆 🕂 🗤 ENG                                                                            | 18:01<br>11.11.2019 |

| (8) (2) No. 10 (2) (2) (3)                                                      | Cisco Packet Tracer                            | R                                                                                                    | PC0                                       | - 🗆 🗙                    |
|---------------------------------------------------------------------------------|------------------------------------------------|----------------------------------------------------------------------------------------------------|-------------------------------------------|--------------------------|
| File Edit Options View Tools Extensions Help                                    |                                                | IP Configuration                                                                                         | X                                         | ]                        |
| Logical [Root]                                                                  |                                                | IP Configuration<br>DHCP O St<br>IP Address                                                              | tatic DHCP request successful.            | http:                    |
| 1641<br>Router0                                                                 |                                                | Subnet Mask<br>Default Gateway<br>DNS Server                                                             | 255.255.255.0<br>192.168.1.1<br>8.8.8.8   | Web Browser              |
| PC-PT PC1 PC2                                                                   |                                                | IPv6 Configuration<br>DHCP Auto<br>IPv6 Address<br>Link Local Address<br>IPv6 Gateway<br>IPv6 DNS Server | Config  Static / FE80::260:2FFF:FEED:5987 | Cisco IP<br>Communicator |
| Настроим компьютер РСО, выбир<br>Видим ip-address: 192.168.1.2, мар<br>8.8.8.8. | аем <b>IP Configuratic</b><br>Смрут по умолчан | <b>on «DHCP</b> »<br>ию: 192.16                                                                          | ».<br>58.1.1, и DNS-Server                | :                        |

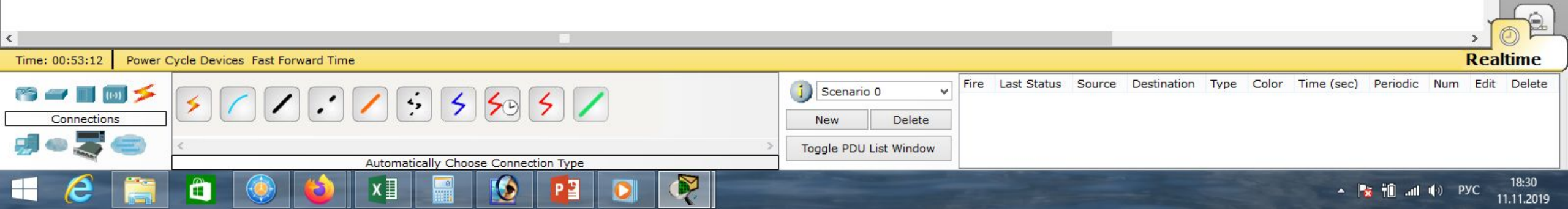

|                                                            | Cisco Packet Tracer    | PC1                                                                                                    | - 🗆 🗙 |  |  |
|------------------------------------------------------------|------------------------|----------------------------------------------------------------------------------------------------|-------|--|--|
| File Edit Options View Tools Extensions Help               | IP Config              | guration                                                                                                    | <     |  |  |
| Logical [Root]                                             |                        | IP Configuration   IP Address   192.168.1.3   Subnet Mask   255.255.255.0   Default Gateway   192.168.1.1   DNS Server   8.8.8   IPv6 Configuration   O DHCP   Auto Config Intervention   IPv6 Address   IPv6 Address   FE80::2D0:FFFF:FEE2:4590   IPv6 Gateway   IPv6 DNS Server |       |  |  |
| Аналогичные действия проводи<br>Видим, что ір-адреса есть. | им для компьютеров PC: | 1 и РС2.                                                                                                    | , 101 |  |  |

| R | e | al | ti | m | e |
|---|---|----|----|---|---|
|   | - |    | -  |   | - |

Power Cycle Devices Fast Forward Time Time: 01:05:17 Fire Last Status Source Destination Type Color Time (sec) Periodic Num Edit Delete Scenario 0 😚 🛲 🔳 🔟 🗲 5 5 50 5 / ¥ . 5 Connections Delete New Toggle PDU List Window Automatically Choose Connection Type R ▲ 🔀 📲 ...II (♦)) РУС 18:43 11.11.2019 e x∎ ۲ P 0

ile Edit Options View Tools Extensions Help

[Root]

## 🛅 💳 🖶 🗁 📶 🗊 🗊 🖓 🔿 Þ 🔑 📖 🍣

Logical

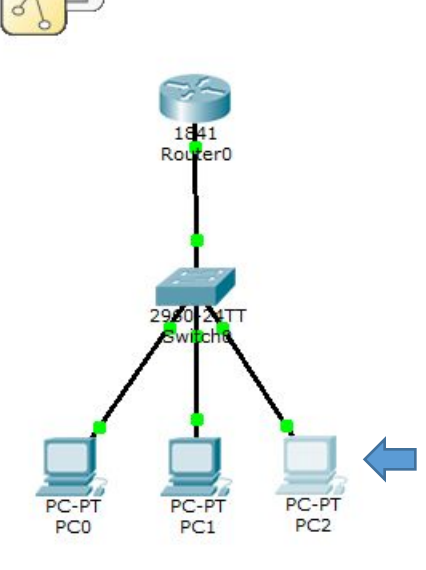

Проверим связь PC2 с PC0, связь есть. Проверим связь PC2 с PC1, связь есть. Проверим связь PC2 с Router0, связь есть.

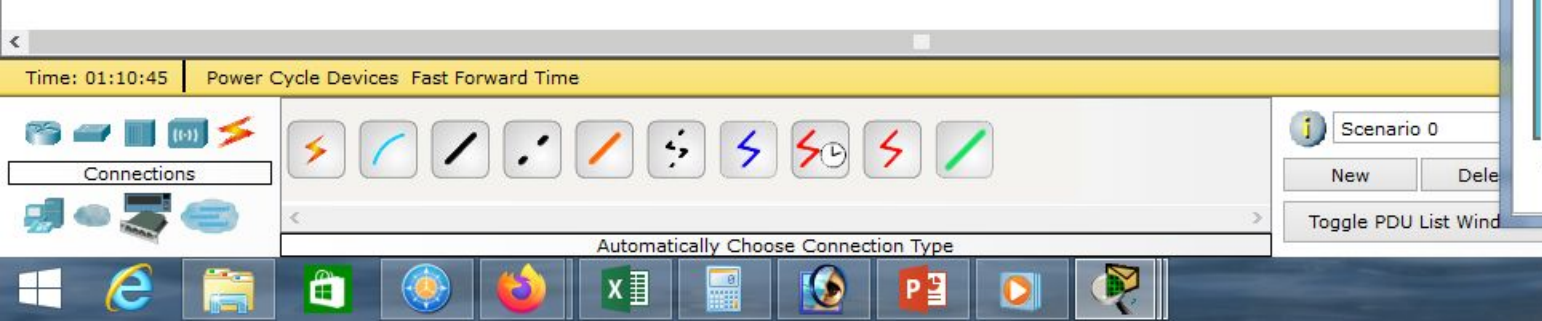

Physical Config Desktop Custom Interface

### PC2

- 🗆 🗙

X

\_\_\_\_\_

## Command Prompt

.

**Cisco Packet Tracer** 

Packet Tracer PC Command Line 1.0 PC>ping 192.168.1.2

Pinging 192.168.1.2 with 32 bytes of data:

Reply from 192.168.1.2: bytes=32 time=1ms TTL=128 Reply from 192.168.1.2: bytes=32 time=0ms TTL=128 Reply from 192.168.1.2: bytes=32 time=0ms TTL=128 Reply from 192.168.1.2: bytes=32 time=0ms TTL=128

Ping statistics for 192.168.1.2: Packets: Sent = 4, Received = 4, Lost = 0 (0% loss), Approximate round trip times in milli-seconds: Minimum = 0ms, Maximum = 1ms, Average = 0ms

PC>ping 192.168.1.3

Pinging 192.168.1.3 with 32 bytes of data:

Reply from 192.168.1.3: bytes=32 time=1ms TTL=128 Reply from 192.168.1.3: bytes=32 time=0ms TTL=128 Reply from 192.168.1.3: bytes=32 time=0ms TTL=128 Reply from 192.168.1.3: bytes=32 time=0ms TTL=128

Ping statistics for 192.168.1.3: Packets: Sent = 4, Received = 4, Lost = 0 (0% loss), Approximate round trip times in milli-seconds: Minimum = 0ms, Maximum = 1ms, Average = 0ms

PC>ping 192.168.1.1

Pinging 192.168.1.1 with 32 bytes of data:

Reply from 192.168.1.1: bytes=32 time=13ms TTL=255 Reply from 192.168.1.1: bytes=32 time=0ms TTL=255 Reply from 192.168.1.1: bytes=32 time=0ms TTL=255 Reply from 192.168.1.1: bytes=32 time=0ms TTL=255

Ping statistics for 192.168.1.1:

Packets: Sent = 4, Received = 4, Lost = 0 (0% loss), Approximate round trip times in milli-seconds: Minimum = 0ms, Maximum = 13ms, Average = 3ms

PC>

| Cisco Packet Tracer                         | - D:\Андрей\Компьютерные сети\МДК.01.01 Организация, принципы построения и функционирования компьютерных сетей\Практические работы\Paбota 17.pkt – 🗇 | ×            |
|---------------------------------------------|----------------------------------------------------------------------------------------------------|--------------|
| The Ealt Options View Tools Extensions Help | ه هر ۹                                                                                                    | ) ?          |
| Logical [Root]                              | New Cluster Move Object Set Tiled Background Vie                                                                                                    | wport        |
|                                             | Router0                                                                                                    |              |
|                                             | IOS Command Line Interface                                                                                                    | Sm           |
| 1841<br>Router0                             |                                                                                                    |              |
|                                             | Router>en                                                                                                    | a,           |
| 2960 ATT<br>Switche                         | Router#show ip dhcp ?<br>binding DHCP address bindings                                                                                               | •            |
|                                             | Router#show ip dhcp bin<br>Router#show ip dhcp binding<br>IP address Client-ID/ Lease expiration Type<br>Hardware address                            |              |
| PC-PT PC-PT PC-PT<br>PC0 PC1 PC2            | 192.168.1.3     00D0.FFE2.4590      Automatic       192.168.1.4     00E0.8FDD.6163      Automatic       Router#     Bouter#      Automatic           |              |
|                                             | Router# Router# Router# Router# Router# Router#                                                                                                    |              |
|                                             | Router# V                                                                                                    |              |
|                                             | Copy Paste                                                                                                    |              |
|                                             |                                                                                                    |              |
| В привилегиров                              | анном режиме команда: «show ip dhcp binding» показывает.                                                                                             |              |
| кокой ір опрос                              |                                                                                                    |              |
| какои пр-адрес                              | принадлежит каждому компьютеру.                                                                                                    |              |
| Time: 04:26:38 Power Cycle Devices Fast Fo  | rward Time Realtin                                                                                                    | ne           |
| r                                           | Fire Last Status Source Destination Type Color Time (sec) Periodic Num Edit D                                                                        | elete        |
|                                             | New Delete                                                                                                    |              |
|                                             | Automatically Choose Connection Type                                                                                                    |              |
| 🕂 🙋 🚞 🎒 🕘                                   | 🔞 🚺 📓 😥 📴 🔾 👰                                                                                                    | :04<br>.2019 |

#### Cisco Packet Tracer

## File Edit Options View Tools Extensions Help

Logical

E

[Root]

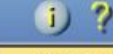

SM

III

1.....

R

New Cluster Move Object Set Tiled Background Viewport

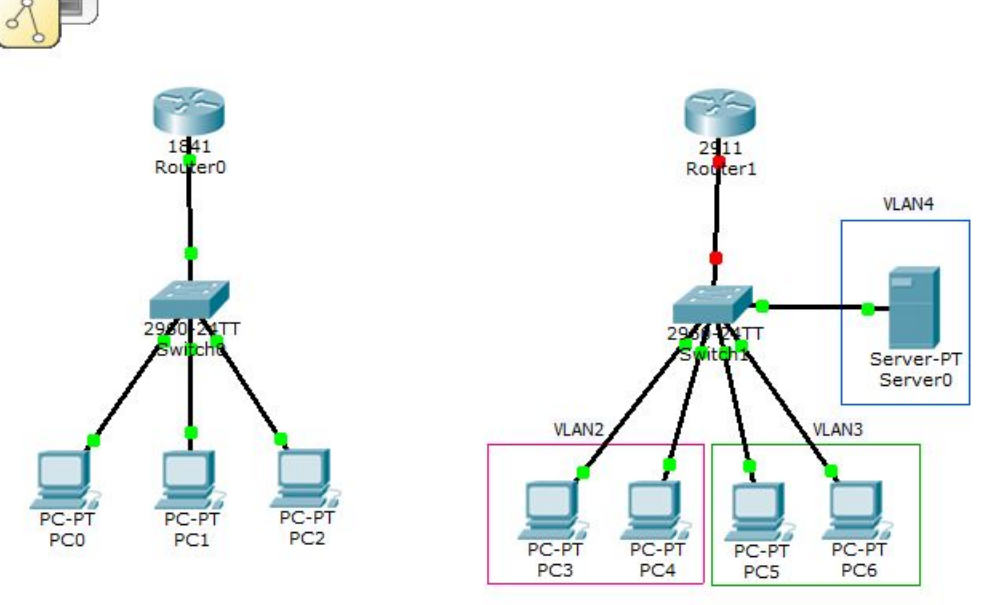

🗊 🖓 🔊 🔊 🔊 🔝

Рассмотрим более сложный пример.

Создадим сеть из 4-х компьютеров, которые попарно входят во VLAN2 и VLAN3, коммутатора 2960, маршрутизатора 2911 и сервера, который принадлежит подсети VLAN4.

Настроим на сервере протокол DHCP для автоматического получения IP-адресов.

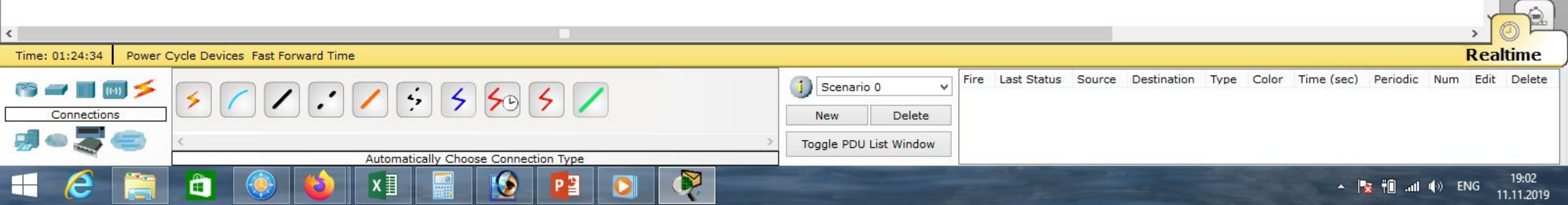

| 🤨 🖬 🖦 🕫 🕾 🖉 🖉                                                                                                    | Cisco Packet Tracer                                                                                                    | 💘 Switch1 – 🗆 🗙                                                                                                    |
|----------------------------------------------------------------------------------------------------|----------------------------------------------------------------------------------------------------|----------------------------------------------------------------------------------------------------|
| File Edit Options View Tools Extensions Help                                                                                                    |                                                                                                    | Physical Config CLI                                                                                                    |
|                                                                                                    |                                                                                                    | IOS Command Line Interface                                                                                                    |
| Image: Content of the server of the server of the serve | Настроим коммутатор 2911.<br>Входим в режим глобального<br>конфигурирования: «en», «conf t»<br>Создадим VLAN2: «vlan 2»,<br>«name VLAN2», «exit».<br>Создадим VLAN3: «vlan 3»,<br>«name VLAN3», «exit».<br>Создадим VLAN4: «vlan 4»,<br>«name DHCP», «exit». | <pre>o up<br/>%LINK-5-CHANGED: Interface FastEthernet0/5, changed state to up<br/>%LINEFROTO-5-UPDOWN: Line protocol on Interface FastEthernet0/5, changed state t<br/>o up<br/>%LINEFROTO-5-UPDOWN: Line protocol on Interface FastEthernet0/6, changed state t<br/>o up<br/>Switch?een<br/>Switch@conft<br/>Enter configuration commands, one per line. End with CNTL/2.<br/>Switch(config-vlan) #name VLAN2<br/>Switch(config-vlan) #name VLAN2<br/>Switch(config-vlan) #name VLAN2<br/>Switch(config-vlan) #name VLAN3<br/>Switch(config-vlan) #name VLAN3<br/>Switch(config-vlan) #name DECP<br/>Switch(config-vlan) #exit<br/>Switch(config-vlan) #exit<br/>Switch(config) #</pre> |
| ٤                                                                                                    |                                                                                                    | , <u>o</u> e                                                                                                    |
| Time: 01:36:14 Power Cycle Devices Fast Forwar                                                                                                    | d Time                                                                                                    | Realtime                                                                                                    |
| Connections                                                                                                    | Automatically Choose Connection Type       Image: Connection Type                                                                                                    | V       Fire Last Status Source Destination Type Color Time (sec) Periodic Num Edit Delete         a       w                                                                                                    |
| 🕂 🩋 🚞 🛍 🍥 🍓                                                                                                    | 🔌 🖬 😥 📴 💽 👰                                                                                                    | ▲ 🔀 🛍II 🕪 ENG 19:13<br>11.11.2019                                                                                                    |

| 🤫 sa 🏎 a ta sa s                                                                                                    |                            | Cisco                             | Packet Tracer            | R                                                                                                    | Switch1                                                                                                    |                             | ×   |
|----------------------------------------------------------------------------------------------------|----------------------------|-----------------------------------|--------------------------|----------------------------------------------------------------------------------------------------|----------------------------------------------------------------------------------------------------|-----------------------------|-----|
| File Edit Options View Tools Extensions Help                                                                                                    |                            |                                   |                          | Physical Config                                                                                                    |                                                                                                    |                             |     |
| 📜 📛 🖪 🔜 🔲 🗐 🗑 🔶 👌 🍾                                                                                                    | · /• /• 💷 🍣                |                                   |                          |                                                                                                    | IOS Command Line Interf                                                                                                    | ace                         |     |
| Logical [Root]                                                                                                    |                            |                                   |                          | %LINEPROTO-5-UPDOW                                                                                                    | N: Line protocol on Interface FastEthe                                                                                                    | rnet0/6, changed state t    | ^   |
| 2957 ENTT<br>VLAN2<br>VLAN2<br>VLAN2<br>VLAN2<br>VLAN2<br>VLAN2<br>VLAN2<br>VLAN3<br>VLAN3<br>VLAN3<br>VLAN3<br>VLAN3<br>VLAN3<br>VLAN3<br>VLAN3 | Определяе<br>0/2 и fastEth | ем порты fastE<br>nernet 0/3 во \ | Ethernet<br>/LAN2.       | o up<br>Switch≻en<br>Switch‡conf t<br>Enter configuration<br>Switch(config)‡vlan<br>Switch(config-vlan<br>Switch(config-vlan<br>Switch(config-vlan<br>Switch(config-vlan<br>Switch(config-vlan<br>Switch(config-vlan<br>Switch(config-vlan<br>Switch(config-vlan<br>Switch(config)‡int<br>Switch(config)‡int<br>Switch(config)‡int<br>Switch(config)‡int<br>Switch(config-if-r<br>Switch(config-if-r<br>Switch(config-if-r<br>Switch(config)‡ | <pre>n commands, one per line. End with CN<br/>n 2<br/>)#name VLAN2<br/>)#exit<br/>n 3<br/>)#tame VLAN3<br/>)#tame VLAN3<br/>)#tame DHCP<br/>)#tame DHCP<br/>)#taxit<br/>ra<br/>range fa<br/>range fastEthernet 0/2-3<br/>ange)#sw<br/>ange)#sw<br/>ange)#sw<br/>ange)#sw<br/>ange)#switchport mode access<br/>ange)#sw<br/>ange)#switchport access vlan 2<br/>ange)#exit</pre> | TL/Z.<br>Copy Paste         | ~   |
|                                                                                                    | Для этого в                | ыбираем ком                       | ланду: 📕                 |                                                                                                    |                                                                                                    |                             |     |
|                                                                                                    | «int range fa              | stEthernet 0/2                    | -3»,                     |                                                                                                    |                                                                                                    |                             |     |
|                                                                                                    | далее                      | «switchport n                     | node                     |                                                                                                    |                                                                                                    |                             |     |
|                                                                                                    | access»,                   | «switchport a                     | ccess vlan               |                                                                                                    |                                                                                                    |                             |     |
| ٢                                                                                                    | 2» «evit»                  |                                   |                          |                                                                                                    |                                                                                                    |                             | 2   |
| Time: 01:46:15 Power Cycle Devices Fast Forwa                                                                                                    | ard Time                   |                                   |                          |                                                                                                    |                                                                                                    | Realtime                    | e   |
|                                                                                                    | . / ; 5 5                  | 5 🖊                               | Scenario 0<br>New Delete | ✓ Fire Last Status                                                                                                    | Source Destination Type Color Time (s                                                                                                    | sec) Periodic Num Edit Dele | ete |
|                                                                                                    | Automatically Channel Come | ation Type                        | > Toggle PDU List Window |                                                                                                    |                                                                                                    |                             |     |
| = 6 🚞 🖨 🍥                                                                                                    |                            |                                   |                          |                                                                                                    |                                                                                                    | ▲ 🍡 📲II (I) ENG             | 4   |

| 🤫 🔛 🐂 🔿 🖓 🛓 🕫                                     |                                                               | Cisco Pa                                                         | ket Tracer                        | ę                                                                                                    | Switch1                                                                                                    | - 🗆 🗙                                     |
|---------------------------------------------------|---------------------------------------------------------------|------------------------------------------------------------------|-----------------------------------|----------------------------------------------------------------------------------------------------|----------------------------------------------------------------------------------------------------|-------------------------------------------|
| File Edit Options View Tools Extensions Help      |                                                               |                                                                  |                                   | Physical Config                                                                                                    | CLI                                                                                                    |                                           |
|                                                   |                                                               |                                                                  |                                   |                                                                                                    | IOS Command Line Interface                                                                                                    |                                           |
| Logical [Root]                                    | Аналогичные<br>проводим дл<br>fastEthernet 0,<br>определяя их | е действия<br>я интерфейс<br>/4 и fastEtherr<br>к во VLAN3.      | COB<br>net 0/5,                   | Switch>en<br>Switch‡conf t<br>Enter configuratio<br>Switch(config)‡vla<br>Switch(config)ţvla<br>Switch(config-vlan<br>Switch(config-vlan<br>Switch(config-vlan<br>Switch(config)ţvla<br>Switch(config)ţvla<br>Switch(config)ţint<br>Switch(config)ţint<br>Switch(config)țint<br>Switch(config)țint<br>Switch(config)fint<br>Switch(config)fint<br>Switch(config)fint<br>Switch(config-if-r<br>Switch(config-if-r<br>Switch(config-if-r<br>Switch(config)țint<br>Switch(config-if-r<br>Switch(config-if-r<br>Switch(config-if-r<br>Switch(config-if-r<br>Switch(config-if-r<br>Switch(config-if-r<br>Switch(config-if-r<br>Switch(config)ţint | <pre>IOS Command Line Interface n commands, one per line. End with CNTL/Z. n 2 )#name VLAN2 )#exit n 3 )#name VLAN3 )#exit n 4 )#name DHCP )#exit ra range fastEthernet 0/2-3 ange)#sw ange)#switchport mode access ange)#sw ange)#switchport access vlan 2 ange)#exit range fastEthernet 0/4-5 ange)#switchport access vlan 3 ange)#switchport access vlan 3 ange)#exit</pre> | ∧<br>∧<br>∨<br>Copy Paste                 |
| < Time: 01:54:14 Power Cycle Devices Fast Forward | Для этого вы<br>«int range fast<br>далее «<br>access», «      | бираем кома<br>Ethernet 0/4-5<br>switchport mo<br>switchport aco | анду:<br>5»,<br>ode<br>cess vlan  |                                                                                                    |                                                                                                    | , OP                                      |
|                                                   |                                                               |                                                                  | Scenario 0                        | Fire Last Status                                                                                                    | Source Destination Type Color Time (sec) P                                                                                                    | Periodic Num Edit Delete                  |
|                                                   | Automatically Choose Connection                               | Type                                                             | New Delete Toggle PDU List Window |                                                                                                    |                                                                                                    |                                           |
| 🕂 🧭 🚞 🎒 🌘                                         | 🌢 🗵 🗐 😥 I                                                     |                                                                  |                                   |                                                                                                    | * I*z                                                                                                    | † <b>П</b> .нП Ф≫ РУС 19:32<br>11.11.2019 |

| 🤫 🖬 🖦 🔿 🗇 🖓 🖓 🖉                                                                                                    | Cisco Packet Tracer                                                                      | r 👘 🦉  |                                                                                                    |                                                                                                    |                                                                                                    | Switch1                                                                                      |                  |              | - 🗆 🗙           |
|----------------------------------------------------------------------------------------------------|------------------------------------------------------------------------------------------|--------|----------------------------------------------------------------------------------------------------|----------------------------------------------------------------------------------------------------|----------------------------------------------------------------------------------------------------|----------------------------------------------------------------------------------------------|------------------|--------------|-----------------|
| File Edit Options View Tools Extensions Help                                                                             |                                                                                          | Physi  | cal Config                                                                                                    | CLI                                                                                                    |                                                                                                    |                                                                                              |                  |              |                 |
| 🗋 💳 🖪 🚔 🖾 📑 🖬 🖓 🗛 📏                                                                                                    | 🏸 🔎 🔳 💐                                                                                  |        |                                                                                                    |                                                                                                    | IOS Com                                                                                                    | mand Li                                                                                      | ne Interface     |              |                 |
| Logical [Root]                                                                                                    |                                                                                          | Swit   | ch(config) #v                                                                                                    | lan 2                                                                                                    | 105 0011                                                                                                    |                                                                                              | le intendee      | 2            |                 |
| 2511<br>Rooter1<br>VLAN4<br>2367 PATT<br>Server0<br>VLAN2<br>VLAN2<br>VLAN2<br>VLAN3<br>VLAN3<br>VLAN3<br>VLAN3<br>VLAN3 | Определим порты fastEtherne<br>во VLAN4 (для сервера).                                   | et 0/6 | <pre>ch (config)#v<br/>;ch (config-vl<br/>;ch (config-vl<br/>;ch (config-vl<br/>;ch (config-vl<br/>;ch (config-vl<br/>;ch (config-vl<br/>;ch (config-vl<br/>;ch (config-vl<br/>;ch (config)#i<br/>;ch (config)#i<br/>;ch (config)#i<br/>;ch (config-if<br/>;ch (config-if<br/>;ch (config)#)</pre> | an) #name<br>an) #name<br>an) #exit<br>lan 3<br>an) #name<br>an) #exit<br>lan 4<br>an) #name<br>an) #exit<br>nt ra<br>nt range<br>nt range<br>=range) #<br>-range) #<br>-range) #<br>-range) #<br>-range) #<br>-range) #<br>nt fa 0/<br>) #switch<br>) #switch<br>) #exit | VLAN2<br>VLAN3<br>DHCP<br>fa<br>fastEthernet<br>sw<br>switchport mo<br>switchport ac<br>exit<br>fastEthernet<br>switchport ac<br>exit<br>6<br>port mode acc | t 0/2-3<br>ode access<br>ccess vlan<br>t 0/4-5<br>ode access<br>ccess vlan<br>cess<br>vlan 4 | 2<br>3           | Сору         | ∧<br>▼<br>Paste |
|                                                                                                    | Для этого выбираем команду<br>«int fastEthernet 0/6», далее<br>«switchport mode access», | y:     |                                                                                                    |                                                                                                    |                                                                                                    |                                                                                              |                  |              |                 |
|                                                                                                    |                                                                                          |        |                                                                                                    |                                                                                                    |                                                                                                    |                                                                                              |                  |              |                 |
|                                                                                                    | «switchport access vian 4», «exit                                                        |        |                                                                                                    |                                                                                                    |                                                                                                    |                                                                                              |                  |              |                 |
|                                                                                                    |                                                                                          |        |                                                                                                    |                                                                                                    |                                                                                                    |                                                                                              |                  |              |                 |
| Time: 01:58:41 Rower Oude Devices Fast Fast                                                                              | d Time                                                                                   |        |                                                                                                    |                                                                                                    |                                                                                                    |                                                                                              |                  |              | Pealtime        |
| Hitle, 01:50:41 Power Cycle Devices Fast Forwa                                                                           |                                                                                          |        | e Last Status                                                                                                    | Source                                                                                                    | Destination                                                                                                    | Type Col                                                                                     | lor Time (sec)   | Periodic Num | Edit Delete     |
|                                                                                                    |                                                                                          | Delete |                                                                                                    | Source                                                                                                    | Destination                                                                                                    |                                                                                              | ion finite (sec) | renout Num   | Luit Delete     |
|                                                                                                    | Automatically Choose Connection Type                                                     |        |                                                                                                    |                                                                                                    |                                                                                                    |                                                                                              |                  |              |                 |

▲ 🍡 🛍 ...II ♦) ENG 19:36 11.11.2019

R

e

۲

3

x∎

0

٢

P

## " 🗁 🖶 🎒 📶 📑 💭 🖓 🔎 🔎 🔎 📖 🍣

2911 Router1 VLAN4 2907-PXTT Switchs VLAN2 VLAN2 VLAN2 VLAN3 VLAN3 VLAN3 VLAN4 VLAN4 Server0 VLAN4

[Root]

Logical

Прокинем VLAN2, VLAN3, VLAN4 до маршрутизатора. Для этого определим порт fastEthernet 0/1 как trunk-порт.

В режиме глобального конфигурирования набираем команду: «int fastEthernet 0/1», далее «switchport mode trunk», «switchport trunk allowed vlan 2,3,4», «exit», «end», сохраняем конфигурацию «wr mem».

| Physical Config CLI                                            |      |       |
|----------------------------------------------------------------|------|-------|
| IOS Command Line Interface                                     |      |       |
|                                                                |      | ^     |
|                                                                |      |       |
|                                                                |      |       |
|                                                                |      |       |
|                                                                |      |       |
|                                                                |      |       |
|                                                                |      |       |
| Switch>                                                        |      |       |
| Switchfoonf t                                                  |      |       |
| Enter configuration commands, one per line. End with CNTL/Z.   |      |       |
| Switch(config)#int fa0/1                                       |      |       |
| Switch(config-if) #sw                                          |      |       |
| Switch(config-if) #switchport mode trunk                       |      |       |
| Switch(config-if) #sw                                          |      |       |
| Switch(config-if)#switchport trunk allowed vlan 2,3,4          |      |       |
| Switch(config-if) #exit                                        |      |       |
| Switch(config) #end                                            |      |       |
| Switch#                                                        |      |       |
| <pre>%SYS-5-CONFIG_I: Configured from console by console</pre> |      |       |
| Switchiwr mem                                                  |      |       |
| Building configuration                                         |      |       |
| [OK]                                                           |      |       |
| Switch#                                                        |      | ~     |
|                                                                |      | -     |
|                                                                | Copy | Paste |

Switch1

\_ 🗆 🗙

| <                            |                                        |                        |                  |                    |            |            | >              | JOFT                |
|------------------------------|----------------------------------------|------------------------|------------------|--------------------|------------|------------|----------------|---------------------|
| Time: 02:19:41 Power Cycle D | vevices Fast Forward Time              |                        |                  |                    |            |            | R              | ealtime             |
|                              | / / : / : 5 5 50 5 /                   | j Scenario 0 ✓         | Fire Last Status | Source Destination | Type Color | Time (sec) | Periodic Num E | dit Delete          |
|                              | , eeeeeeeeeeeeeeeeeeeeeeeeeeeeeeeeeeee | Toggle PDI List Window |                  |                    |            |            |                |                     |
|                              | Automatically Choose Connection Type   |                        |                  |                    |            |            |                |                     |
| 💶 🥭 🚞 🌢                      | ) 🛞 🝪 💴 📓 😥 📴 💽 👰                      |                        |                  |                    |            | • 🔯        | †∎II 🕪 ENG     | 19:57<br>11.11.2019 |

Cisco Packet Tracer

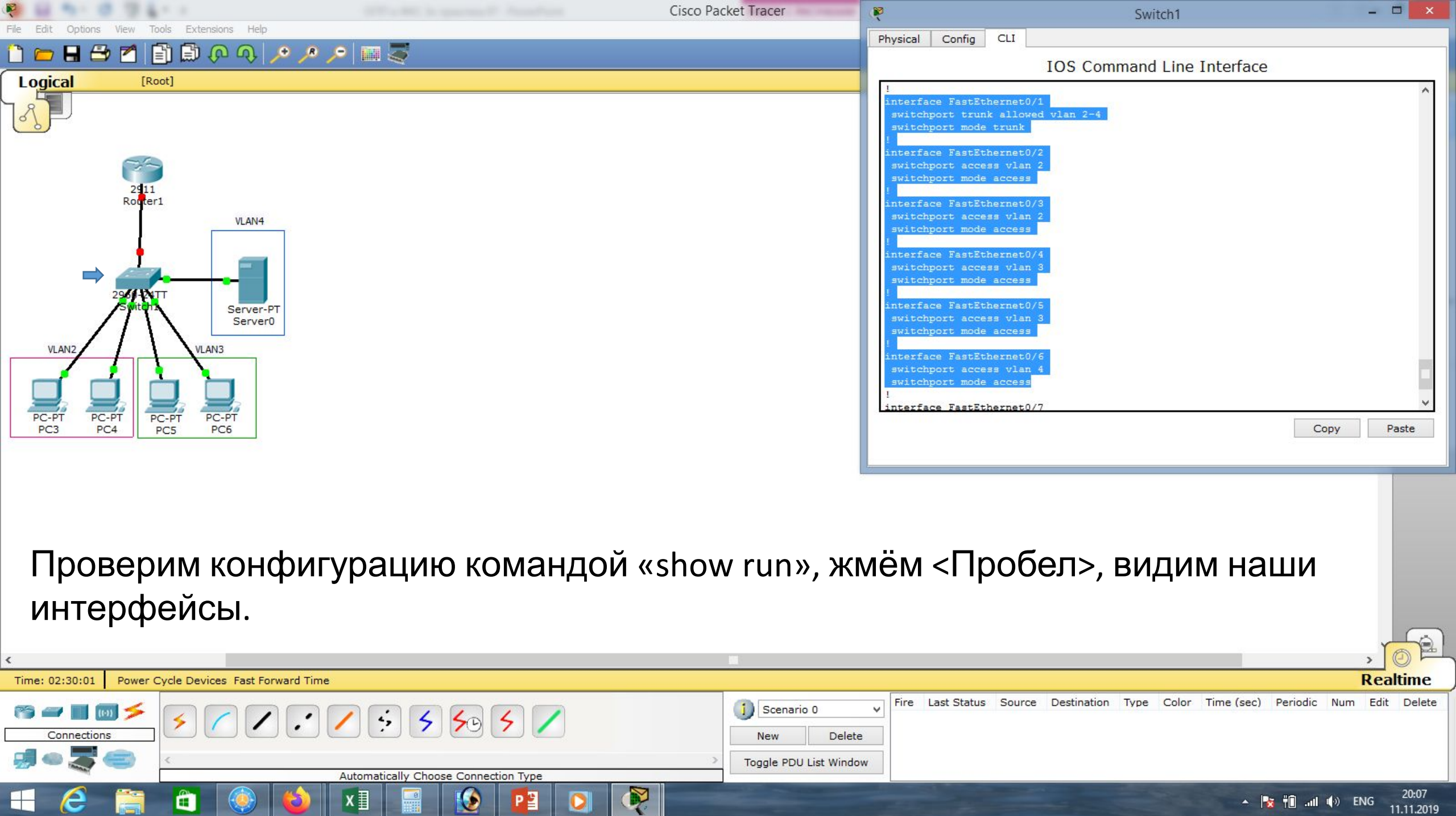

| File Edit Options View Tools Extensions Help | Cisco Packet Tracer        | ( <b>P</b>                                                 | Router1                                                                                                    |
|----------------------------------------------|----------------------------|------------------------------------------------------------|----------------------------------------------------------------------------------------------------|
|                                              | > ■ ₹                      | Physical Config                                            | CLI                                                                                                    |
|                                              |                            | DRAM configuratio<br>255K bytes of non<br>249856K bytes of | n is 64 bits wide with parity disabled.<br>-volatile configuration memory.<br>ATA System CompactFlash 0 (Read/Write) |
| 2411                                         | Настроим маршрутизатор.    | Syst<br>Continue with con                                  | em Configuration Dialog<br>figuration dialog? [yes/no]: n                                                            |
| Rooter1<br>VLAN4                             | Он соединён с коммутатором | Press RETURN to g                                          | et started!                                                                                                    |

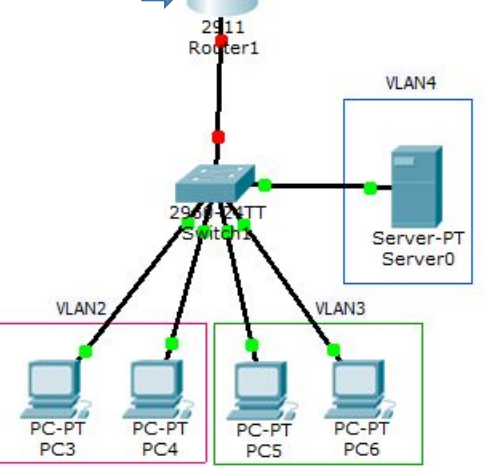

Настроим маршрутизатор. Он соединён с коммутатором через GigabitEthernet 0/0 Создадим саб-интерфейс для VLAN2. Для этого в режиме глобального конфигурирования набираем команду: «int gi0/0.2», далее

«encapsulation dot1Q 2», задаём

#### ---- System Configuration Dialog ----Continue with configuration dialog? [yes/no]: n Press RETURN to get started! Router>en Router#conf t Enter configuration commands, one per line. End with CNTL/Z. Router(config)#int gi0/0.2 Router(config-subif)#enca Router(config-subif)#encapsulation do Router(config-subif)#encapsulation dotlQ 2 Router(config-subif)#encapsulation dotlQ 2 Router(config-subif)#ine shut Router(config-subif)#no shut Router(config-subif)#no shut Router(config-subif)#no shut Router(config-subif)#no shut Router(config-subif)#exit Router(config-subif)#exit Router(config-subif)#exit

Copy

Paste

Senario 0
 Senario 0
 Senario 0
 Senario 0
 Senario 0
 Senario 0
 Senario 0
 Senario 0
 Senario 0
 Senario 0
 Senario 0
 Senario 0
 Senario 0
 Senario 0
 Senario 0
 Senario 0
 Senario 0
 Senario 0
 Senario 0
 Senario 0
 Senario 0
 Senario 0
 Senario 0
 Senario 0
 Senario 0
 Senario 0
 Senario 0
 Senario 0
 Senario 0
 Senario 0
 Senario 0
 Senario 0
 Senario 0
 Senario 0
 Senario 0
 Senario 0
 Senario 0
 Senario 0
 Senario 0
 Senario 0
 Senario 0
 Senario 0
 Senario 0
 Senario 0
 Senario 0
 Senario 0
 Senario 0
 Senario 0
 Senario 0
 Senario 0
 Senario 0
 Senario 0
 Senario 0
 Senario 0
 Senario 0
 Senario 0
 Senario 0
 Senario 0
 Senario 0
 Senario 0
 Senario 0
 Senario 0
 Senario 0
 Senario 0
 Senario 0
 Senario 0
 Senario 0
 Senario 0
 Senario 0
 Senario 0
 Senario 0
 Senario 0
 Senario 0
 Senario 0
 Senario 0
 Senario 0
 Senario 0
 Senario 0
 Senario 0
 Senario 0
 Senario 0
 Senario 0
 Senario 0
 Senario 0
 Senario 0
 Senario 0
 Senario 0
 Senario 0
 Senario 0
 Senario 0
 Senario 0
 Senario 0
 Senario 0
 Senario 0
 Senario 0
 Senario 0
 Senario 0
 Senario 0
 Senario 0
 Senario 0
 Senario 0
 Senario 0
 Senario 0
 Senario 0
 Senario 0
 Senario 0
 Senario 0
 Senario 0
 Senario 0
 Senario 0
 Senario 0
 Senario 0
 Senario 0
 Senario 0
 Senario 0
 Senario 0
 Senario 0
 Senario 0
 Senario 0
 Senario 0
 Senario 0
 Senario 0
 Senario 0
 Senario 0
 Senario 0
 Senario 0
 Senario 0
 Senario 0
 Senario 0
 Senario 0
 Senario 0
 Senario 0
 Senario 0
 Senario 0
 Senario 0
 Senario 0
 Senario 0
 Senario 0
 Senario 0
 Senario 0
 Senario 0
 Senario 0
 Senario 0
 Senario 0
 Senario 0
 Senario

ip-адрес «ip address 192.168.2.1 255.255.255.0»,

| 🤗 60 min 18 19 6 1 1                                      | Cisco Packet Tracer                                                                                                    | Router1                                                                                                    | - 🗆 🗙                |
|-----------------------------------------------------------|----------------------------------------------------------------------------------------------------|----------------------------------------------------------------------------------------------------|----------------------|
| File Edit Options View Tools Extensions Help              |                                                                                                    | Physical Config CLI                                                                                                    |                      |
| File Edit Options View Tools Extensions Help              | Сізсо Раскет Ігасег<br>Гоздадим саб-интерфейс для<br>VI AN3                                                                                                    | Router1         Physical Config CLI         IOS Command Line Interface         IOS Command Line Interface         Continue With configuration Dialog         Continue with configuration dialog? [yes/no]: n         Press RETURN to get started!         Router*conf t         Enter configuration commands, one per line. End with CNTL/Z.         Router(config)#int gi0/0.2         Router(config-subif)#encapsulation do         Router(config-subif)#encapsulation do         Router(config-subif)#encapsulation do10 2         Router(config-subif)#encapsulation do10 2         Router(config-subif)#encapsulation do10 2         Router(config-subif)#encapsulation do10 2         Router(config-subif)#encapsulation do10 2         Router(config-subif)#encapsulation do10 2         Router(config-subif)#encapsulation do10 2         Router(config-subif)#encapsulation do10 2         Router(config-subif)#encapsulation do10 2         Router(config-subif)#encapsulation do10 2         Router(config-subif)#encapsulation do10 2         Router(config-subif)#encapsulation do10 2         Router(config-subif)#encapsulation do10 <th></th> |                      |
| VLAN2<br>PC-PT PC-PT<br>PC3 PC4<br>PC-PT PC-PT<br>PC5 PC6 | Для этого в режиме глобального<br>конфигурирования набираем<br>команду: «int gi0/0.3», далее<br>«encapsulation dot1Q 3», задаём<br>ip-адрес «ip address 192.168.3.12                                                                                                    | Router(config)#int gi0/0.3<br>Router(config-subif)#encapsulation dot1Q 3<br>Router(config-subif)#in address 192.168.3.1 255.255.255.0<br>Router(config-subif)#no shutdown<br>Router(config)subif)#exit<br>Router(config)#                                                                                                    | Copy Paste           |
| <                                                         | «no shutdown», «exit».                                                                                                    |                                                                                                    | , 02                 |
| Time: 03:06:54 Power Cycle Devices Fast Forward T         | ime                                                                                                    |                                                                                                    | Realtime             |
|                                                           | Image: Scenario 0     Image: Scenario 0       Image: Scenario 0     New       Image: Scenario 0     New <td< th=""><th>Fire Last Status Source Destination Type Color Time (sec) Peri e</th><th>odic Num Edit Delete</th></td<> | Fire Last Status Source Destination Type Color Time (sec) Peri e                                                                                                    | odic Num Edit Delete |
| 🛋 逡 🚞 💼 🔞                                                 |                                                                                                    | - 📴 til                                                                                                    |                      |

10.

| 🤨 🖬 🐂 🐨 🐨 🖓 🛓 🖓                                                                                                    | Cisco Packet Tracer                                                                                                    |                                                                                                    | Router1                                                                                                    | - 🗆 🗙                                           |
|----------------------------------------------------------------------------------------------------|----------------------------------------------------------------------------------------------------|----------------------------------------------------------------------------------------------------|----------------------------------------------------------------------------------------------------|-------------------------------------------------|
| File Edit Options View Tools Extensions Help                                                                                                    |                                                                                                    | Physical Con                                                                                                    | fig CLI                                                                                                    |                                                 |
| 🚺 🧰 🖪 🚍 🗶 🗐 🗊 🕅 🔶 😽 🍾                                                                                                    | * 🔎 📖 🤕                                                                                                    |                                                                                                    | IOS Command Line Interface                                                                                                    |                                                 |
| Image: Content of the server of the server of the serve              | Создадим саб-интерфейс для<br>VLAN4.<br>Для этого в режиме глобальнс<br>конфигурирования набираем<br>команду: «int gi0/0.4», далее<br>«encapsulation dot1Q 4», задаё<br>ip-aдрес «ip address 192.168.4.1<br>«no shutdown», «exit». | Press RETURN<br>Router>en<br>Router>en<br>Routerfconf<br>Enter config<br>Router (confid<br>Router (confid<br>Router ( | to get started!<br>t<br>uration commands, one per line. End with CNTL/Z<br>g) #int gi0/0.2<br>g-subif) #encapsulation do<br>g-subif) #encapsulation dot1Q 2<br>g-subif) #in address 192.168.2.1 255.255.255.0<br>g-subif) #no shutdown<br>g-subif) #encapsulation dot1Q 3<br>g-subif) #encapsulation dot1Q 3<br>g-subif) #in address 192.168.3.1 255.255.255.0<br>g-subif) #in address 192.168.4.1 255.255.255.0<br>g-subif) #encapsulation dot1Q 4<br>g-subif) #in address 192.168.4.1 255.255.255.0<br>g-subif) #in shutdown<br>g-subif) #in shutdown<br>g-subif) #in shutdown<br>g-subif) #in shutdown<br>g-subif) #in shutdown<br>g-subif) #exit<br>g) # | Copy Paste                                      |
| Time: 03:10:11 Power Cycle Devices Fast Forward 1                                                                                                    | fime                                                                                                    |                                                                                                    |                                                                                                    | Realtime                                        |
| Image: Second second secon | Scenario 0         New         Automatically Choose Connection Type                                                                                                    | Vindow                                                                                                    | tatus Source Destination Type Color Time (sec)                                                                                                    | Periodic Num Edit Delete                        |
| 🕂 🙆 🚞 🛅 🔞 😆                                                                                                    | ) XI 🗐 🚫 📴 💽 👰                                                                                                    | State of the local division of the local division of the local div                                                                                                    |                                                                                                    | <mark>≽ †</mark> ∎нI Ф) РУС 20:48<br>11.11.2019 |

| File Edit Options View Tasls Extensions Hole                                                                                                    | Ci                                                                                                    | sco Packet Tracer                         | Router1 - 🗆 🗙                                                                                                    |
|----------------------------------------------------------------------------------------------------|----------------------------------------------------------------------------------------------------|-------------------------------------------|----------------------------------------------------------------------------------------------------|
|                                                                                                    |                                                                                                    |                                           | Physical Config CLI                                                                                                    |
|                                                                                                    |                                                                                                    |                                           | IOS Command Line Interface                                                                                                    |
| Logical       [Root]         Image: Construction of the second second | Ещё надо обязателы<br>«поднять»<br>GigabitEthernet 0/0.<br>Для этого набираем и<br>«int gi0/0», «no shutdov<br>сохраняем конфигур | HO<br>KOMAHДУ:<br>wn», «end»,<br>ацию «wr | Nouter (config-subif) #ip address 192.168.3.1 235.255.255.0         Router (config-subif) #no shutdown         Router (config-subif) #int gi0/0.4         Router (config-subif) #int gi0/0.4         Router (config-subif) #int gi0/0.4         Router (config-subif) #int gi0/0.4         Router (config-subif) #int gi0/0         Router (config-subif) #int gi0/0         Router (config-if) #         Nuter (config-if) #         Nuter f         Nuter f         Nuter f         Nuter f </th                                                                                                    |
|                                                                                                    | mem»                                                                                                    |                                           |                                                                                                    |
| Time: 03:12:52 Power Cycle Devices Fast Forward Tim                                                                                                    |                                                                                                    |                                           | Realtime                                                                                                    |
|                                                                                                    | 5 5 50 5 /                                                                                                    | 1) Scenario 0                             | Fire Last Status Source Destination Type Color Time (sec) Periodic Num Edit Delete                                                                                                    |
|                                                                                                    |                                                                                                    | New Delete                                | e de la construcción de la construcción de |

▲ 🔀 🛍 ...II (♦) ENG 20:50 11.11.2019

Automatically Choose Connection Type

0

x∄

۲

P

0

6

â

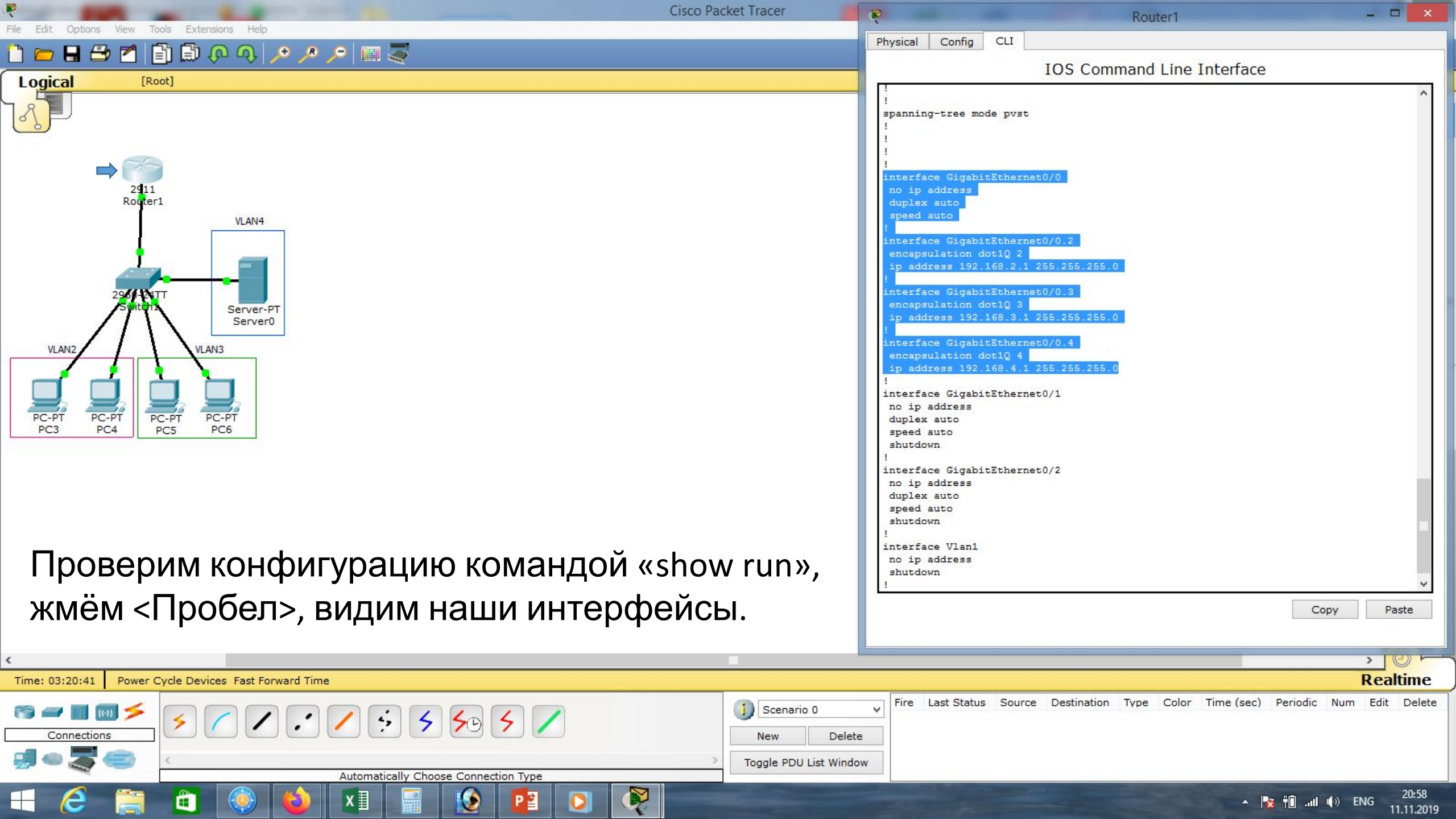

| (a) (b) (b) (b) (b) (b) (b) (b) (b) (b) (b          | Cisco Packet Tracer                                                                                                    | P                        | Server0                               | X                                   |
|-----------------------------------------------------|----------------------------------------------------------------------------------------------------|--------------------------|---------------------------------------|-------------------------------------|
| File Edit Options View Tools Extensions Help        |                                                                                                    | Physical Config Des      | sktop Custom Interface                |                                     |
|                                                     |                                                                                                    |                          |                                       |                                     |
|                                                     |                                                                                                    | IP Configuratio          | n                                     | X                                   |
|                                                     |                                                                                                    | Interface                | FastEthernet0                         | - Intep:                            |
|                                                     |                                                                                                    | - IP Configuration       |                                       |                                     |
|                                                     |                                                                                                    | O DHCP                   | Static                                | /eb Browser                         |
| Router1                                             |                                                                                                    | IP Address               | 192.168.4.2                           |                                     |
| VLAN4                                               |                                                                                                    | Subnet Mask              | 255.255.255.0                         |                                     |
| <u> </u>                                            |                                                                                                    | Default Gateway          | 192.168.4.1                           |                                     |
| 29614011                                            |                                                                                                    | DNS Server               |                                       |                                     |
| Switch Server-PT<br>Server0                         |                                                                                                    | - IPv6 Configuration     |                                       |                                     |
| VLAN2                                               | Настроим сервер                                                                                                    |                          | o Config 🖲 Static                     |                                     |
|                                                     |                                                                                                    | IPv6 Address             |                                       |                                     |
|                                                     | Зададим ему статическии                                                                                                    | Link Local Address       | FE80::202:4AFF:FEB4:7A4B              |                                     |
| PC-PT PC-PT PC-PT PC-PT<br>PC3 PC4 PC5 PC6          | in address: «192 168 4 2»                                                                                                    | IPv6 Gateway             |                                       |                                     |
|                                                     |                                                                                                    | IPv6 DNS Server          |                                       |                                     |
|                                                     | маску: «255.255.255.0», и                                                                                                    |                          |                                       |                                     |
|                                                     |                                                                                                    |                          |                                       |                                     |
|                                                     |                                                                                                    |                          |                                       |                                     |
|                                                     | который находится в                                                                                                    |                          |                                       |                                     |
|                                                     | сегменте VLAN4:                                                                                                    |                          |                                       |                                     |
|                                                     | «192 168 4 1»                                                                                                    |                          |                                       |                                     |
| Time: 03:24:08 Power Cycle Devices Fast Forward Tir | me                                                                                                    |                          |                                       | Realtime                            |
|                                                     | Image: Scenario 0         Image: Scenario 0           Image: Scenario 0         Image: Scenario 0           Image: Scenario 0         Image: Scenario 0 <th>Fire Last Status S elete</th> <th>Source Destination Type Color Time (s</th> <th>ec) Periodic Num Edit Delete</th> | Fire Last Status S elete | Source Destination Type Color Time (s | ec) Periodic Num Edit Delete        |
|                                                     | Automatically Choose Connection Type                                                                                                    | indow                    |                                       |                                     |
| 🕂 🙆 🚞 🛅 🍥 📦                                         | x 🛛 😥 📴 🖸 👰                                                                                                    |                          |                                       | ► 🎼 :ਗI (♦) ENG 21:02<br>11.11.2019 |

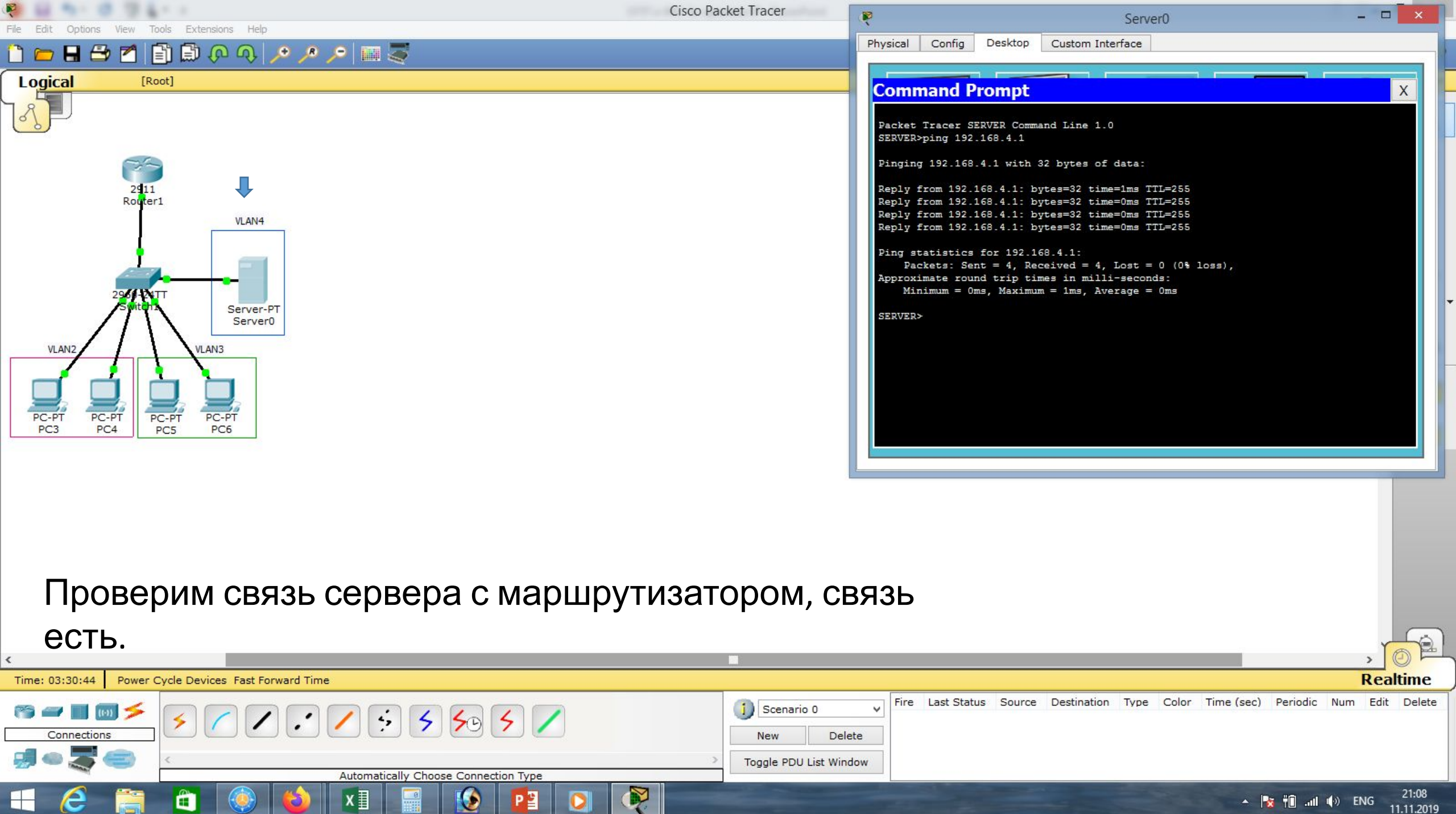

🔺 🍡 🛍 📶 🌒 ENG

11.11.2019

Ê

٢

P ≌

| dit Ontions View Tools Extensions Help                                                                                                    | Server0 – 🗆                                                                                                    |
|----------------------------------------------------------------------------------------------------|----------------------------------------------------------------------------------------------------|
|                                                                                                    | Physical Config Desktop Custom Interface                                                                                                    |
| cal [Root]                                                                                                    | GLOBAL ^<br>Settings DHCP                                                                                                    |
|                                                                                                    | Algorithm Settings         Service         On         Off                                                                                                    |
|                                                                                                    | HTTP Pool Name serverPool                                                                                                    |
|                                                                                                    | TFTP Default Gateway 0.0.0.0                                                                                                    |
| 2 <b>4</b> 11                                                                                                    | DNS DNS Server 0.0.0.0                                                                                                    |
| VI ANA                                                                                                    | SYSLOG Start ID Address i                                                                                                    |
|                                                                                                    | AAA Start IP Address : 192 168 4 0                                                                                                    |
|                                                                                                    | NTP         Subnet Mask:         255         255         0                                                                                                    |
|                                                                                                    | FTP of Licens : 512                                                                                                    |
| 2961-1×1T                                                                                                    | FIREWALL TETR Concert                                                                                                    |
| Switch Server-PT<br>Server0                                                                                                    | IPv6 FIREWALL                                                                                                    |
|                                                                                                    | INTERFACE Add Save Remove                                                                                                    |
| VLAN3                                                                                                    | FastEthernet0                                                                                                    |
| Тереходим на вкладку Config<br>Иы его оставляем и создаём                                                                                                    | / DHCP, видим один ServerPool по умолчанию.<br>новый.                                                                                                    |
|                                                                                                    |                                                                                                    |
| 13-34-10 Power Ovde Devices, East Forward Time                                                                                                    |                                                                                                    |
| 3:34:10 Power Cycle Devices Fast Forward Time                                                                                                    | Fire Last Status, Source, Destination, Type, Color, Time (sec), Periodic, Num, Edit                                                                                                    |
| 3:34:10 Power Cycle Devices Fast Forward Time                                                                                                    | Rea<br>New Delete Fire Last Status Source Destination Type Color Time (sec) Periodic Num Edit                                                                                                    |
| :34:10     Power Cycle Devices     Fast Forward Time       Image: Second second seco  | Image: Color Time (sec)       Periodic Num Edit         Image: Color Time (sec)       Periodic Num Edit         Image: Color Time (sec)       Periodic Num Edit         Image: Color Time (sec)       Periodic Num Edit         Image: Color Time (sec)       Periodic Num Edit         Image: Color Time (sec)       Periodic Num Edit |
| Power Cycle Devices Fast Forward Time         Image: Second second seco | Real<br>Scenario 0 New Delete Toggle PDU List Window                                                                                                    |

| Edit Online View Tarle Extensions View                                                                             | Server0                                                                                                    |              |
|----------------------------------------------------------------------------------------------------|----------------------------------------------------------------------------------------------------|--------------|
|                                                                                                    | Physical Config Desktop Custom Interface                                                                                                    |              |
| jical [Root]                                                                                                    | GLOBAL<br>Settings<br>Algorithm Settings<br>Service On Off                                                                                                    |              |
|                                                                                                    | SERVICES                                                                                                    |              |
|                                                                                                    | DHCP-VLAN2                                                                                                    |              |
|                                                                                                    | TFTP Default Gateway 192.168.2.1                                                                                                    |              |
| 2911 Router1                                                                                                    | DNS DNS Server 8.8.8.8                                                                                                    |              |
| VLAN4                                                                                                    | SYSLOG Start IP Address : 192 168 2                                                                                                    | 0            |
|                                                                                                    | NTP Subpet Mask: 255 255 255                                                                                                    |              |
|                                                                                                    | EMAIL Maximum number                                                                                                    |              |
|                                                                                                    | FTP of Users : 512                                                                                                    |              |
| 2907-24TT<br>Switch Server-PT                                                                                      | FIREWALL TFTP Server: 0.0.0.0                                                                                                    |              |
| Server0                                                                                                    | IPv6 FIREWALL                                                                                                    |              |
|                                                                                                    | INTERFACE Add Save Rei                                                                                                    | nove         |
| для VLAN2 заполняем Pool Name:<br>DNS Server: 8.8.8.8, Start IP Address:<br>выбираем <on> и жмём <add>.</add></on> | DHCP-VLAN2, шлюз по умолчанию: 192.168.2<br>192.168.2.0, маску оставляем по умолчанин                                                                                                    | 1,<br>O,     |
| 03:42:10 Power Cycle Devices Fast Forward Time                                                                     |                                                                                                    | Real         |
|                                                                                                    | Scenario 0         Fire         Last Status         Source         Destination         Type         Color         Time (sec)         Period           New         Delete         Delete         De | lic Num Edit |
|                                                                                                    | > Toggle PDU List Window                                                                                                    |              |

| ile Edit Options View Tools Extensions Help                                                                                                    | Server0 -                                                                                                    |                                     |
|----------------------------------------------------------------------------------------------------|----------------------------------------------------------------------------------------------------|-------------------------------------|
|                                                                                                    | Physical Config Desktop Custom Interface                                                                                                    |                                     |
| Logical [Root]                                                                                                    | GLOBAL     OHCP       Settings     Algorithm Settings       Service     On                                                                                                    |                                     |
| 2911<br>Router1<br>VLAN4                                                                                                    | SERVICES         HTTP       Pool Name       serverPool         DHCP       Default Gateway       0.0.0         DNS       DNS Server       0.0.0         SYSLOG       Start IP Address :       192       168       4       0         NTP       Subnet Mask:       255       255       0         EMAIL       Maximum number       Eta                                                                                                    |                                     |
| VLAN2<br>VLAN2<br>VLAN3<br>PC-PT<br>PC3<br>PC4<br>PC5<br>PC6                                                                                                    | FTP         of Users :         IST2           FIREWALL         IPv6 FIREWALL         TF TP Server:         0.0.0           INTERFACE         Add         Save         Remove           FastEthernet0         Pool Name         Default Gateway         DNS Server         Start IP Address         Subnet Mask         Max Number         TFTF           Pool Name         Default Gateway         DNS Server         Start IP Address         Subnet Mask         Max Number         TFTF           DHCP-VLAN2         192.168.2.1         8.8.8.8         192.168.2.0         255.255.255.0         256         0.0.0           DHCP-VLAN3         192.168.3.1         8.8.8.8         192.168.3.0         255.255.255.0         256         0.0.0                                                                                                    | P Sever<br>0.0<br>0.0<br>0.0<br>0.0 |
| Для VLAN3 заполняем Pool Name<br>DNS Server: 8.8.8.8, Start IP Address<br>выбираем <on> и жмём <add>. Е</add></on>                                                                                                    | e: DHCP-VLAN3, шлюз по умолчанию: 192.168.3.1,<br>s: 192.168.3.0, маску оставляем по умолчанию,<br>Видим два новых сервис-пула.                                                                                                    | , ©                                 |
| Ime: 03:52:52       Power Cycle Devices Fast Forward Time         Image: Operation State       Image: Operation State         Image: Operation State       Image: Operation State         Image: Operati | Image: Scenario 0       Fire       Last Status       Source       Destination       Type       Color       Time (sec)       Periodic       Num         Image: New       Delete       Toggle PDU List Window       Toggle PDU List Window <td< td=""><td>Realtin<br/>Edit De</td></td<> | Realtin<br>Edit De                  |
| - 🥝 🚞 🙆 🍪 🚺 📓 😥 📫                                                                                                    | ▲ 🙀 👘                                                                                                    | NG 21<br>11.1                       |

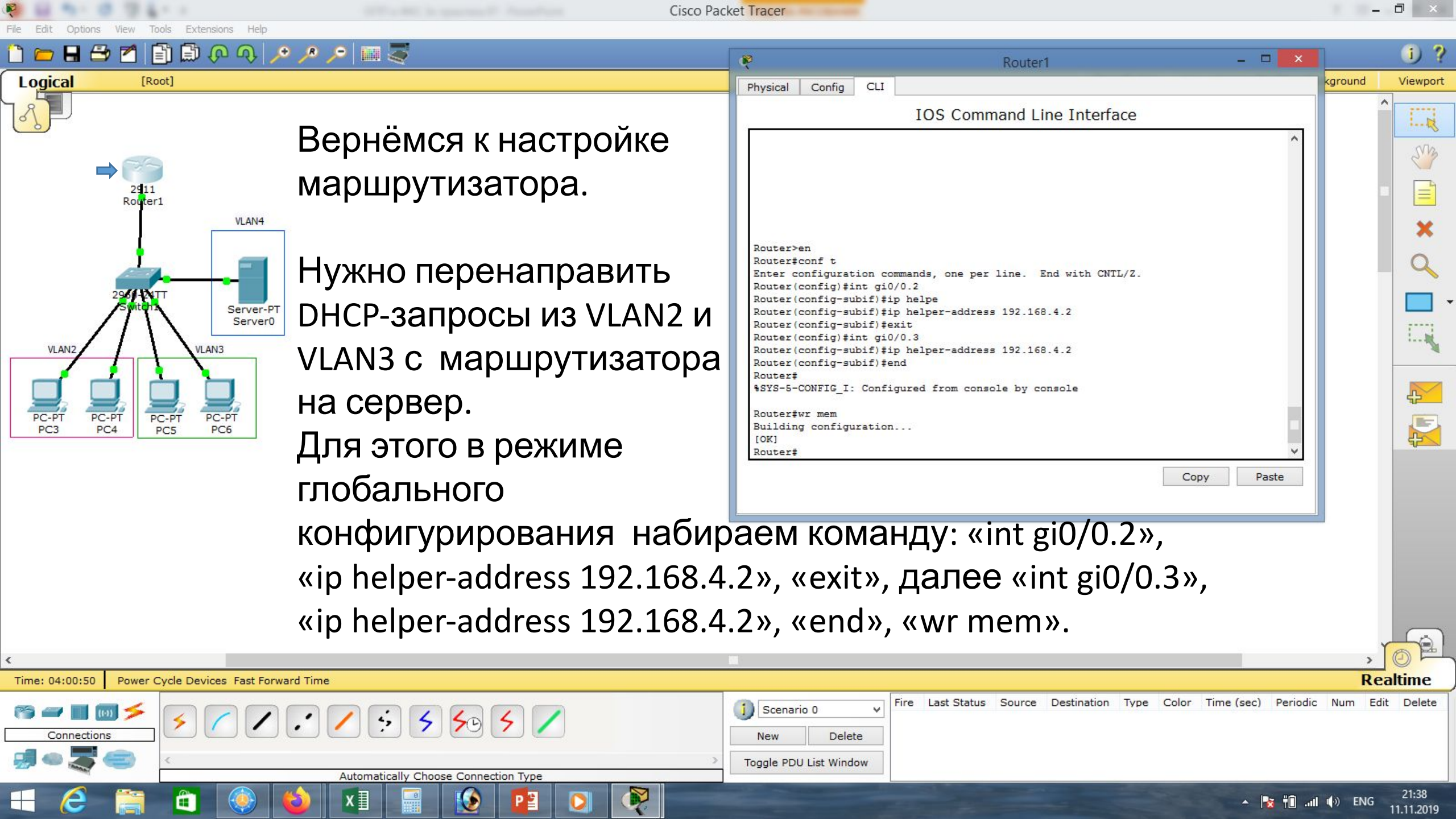

| Cisco Packet Tracer - D:\Андрей\Компьютерные сети\МДК.01.01 Организация, принципы построения и<br>File Edit Options View Tools Extensions Help                                                                                                    | функц 🧛 🛛 🗕 🗖                                                                                                    | ×      |
|----------------------------------------------------------------------------------------------------|----------------------------------------------------------------------------------------------------|--------|
| 🗎 💳 🖬 🗁 📶 🗐 🖗 🐢 🔎 🔎 📖 🍣                                                                                                    | IP Configuration X                                                                                                    |        |
| Logical [Root]                                                                                                    | IP Configuration  DHCP O Static DHCP request successful.                                                                                                    |        |
| 2911<br>Router1<br>VLAN4                                                                                                    | IP Address       192.168.2.2         Subnet Mask       255.255.0         Default Gateway       192.168.2.1         DNS Server       8.8.8.8                                      |        |
| 2967 PETT<br>Switcht Server0<br>VLAN2 VLAN3                                                                                                    | IPv6 Configuration       IPv6 Config IPv6 Address       IPv6 Address       IPv6 Address       IPv6 Address       IPv6 IPv6 Address       IPv6 IPv6 IPv6 IPv6 IPv6 IPv6 IPv6 IPv6 | or     |
| PC-PT PC4 PC-PT PC6                                                                                                    | IPv6 DNS Server                                                                                                    |        |
| Пробуем получить DHCP-адрес, для компьюте                                                                                                    | ра РС <b>3</b> . Видим, что ір-адрес есть.                                                                                                    |        |
| Time: 04:11:23 Power Cycle Devices Fast Forward Time                                                                                                    | Realt                                                                                                    | Delete |
| Image: Second state     Image: Second state     Image: Second st | Delete       List Window                                                                                                    |        |

▲ 🍡 🛍 ...II ♠》 ENG 21:49 11.11.2019

R

🕂 렪 🚞

x〗

3

0

٢

P

| 🤌 Cisco Packet Tracer - D:\Андрей\Компьютерные сети\МДК.01.01 Организация, принципы построения и функци                                                                                                    | 🥐 PC4                                                                                                    | - 🗆 🗙                       |
|----------------------------------------------------------------------------------------------------|----------------------------------------------------------------------------------------------------|-----------------------------|
| 1 💳 🖶 🗁 📶 🗊 🖗 🐢 🔎 🔎 🔤 🐺                                                                                                    | IP Configuration X                                                                                                    |                             |
| Logical [Root]                                                                                                    | IP Configuration <ul> <li>DHCP</li> <li>Static</li> <li>DHCP request successful.</li> </ul> IP Address <ul> <li>192.168.2.3</li> </ul>                 | http:                       |
| 2911<br>Rogter1<br>VLAN4                                                                                                    | Subnet Mask255.255.255.0Default Gateway192.168.2.1DNS Server8.8.8.8                                                                                    | Web Browser                 |
| 2361 PVTT<br>Swittens<br>VLAN2<br>VLAN3                                                                                                    | IPv6 Configuration         O DHCP       O Auto Config Interview         IPv6 Address       /         Link Local Address       FE80::2D0:BCFF:FEA0:7AE3 | Cisco IP<br>Communicator    |
| PC-PT PC-PT PC-PT PC5 PC6                                                                                                    | IPv6 Gateway                                                                                                    |                             |
| Пробуем получить DHCP-адрес, для компьютера                                                                                                    | РС <b>4</b> . Видим, что ір-адрес ест                                                                                                    | ГЬ.<br>Realtime             |
|                                                                                                    | Fire Last Status Source Destination Type Color Time (sec) Periodic                                                                                     | Num Edit Delete             |
| Connections       Image: Connection S       Image: Connection S       Image: Conneconnection S <td>e<br/>ow</td> <td></td> | e<br>ow                                                                                                    |                             |
|                                                                                                    | - 📑 🖬                                                                                                    | (в) рус 21:52<br>11.11.2019 |

| Cisco Packet Tracer - D:\Андрей\Компьютерные сети\МДК.01.01 Организация, принципы построения и функц | PC5                                                                                                    | ×     |
|----------------------------------------------------------------------------------------------------|----------------------------------------------------------------------------------------------------|-------|
| $ \begin{tabular}{ c c c c c c c c c c c c c c c c c c c$                                            | IP Configuration X                                                                                                    |       |
| Logical [Root]                                                                                       | IP Configuration<br>DHCP O Static DHCP request successful.  IP Address 192 168 3 2                                                                                |       |
| 2911<br>Router1<br>VLAN4                                                                             | Subnet Mask     255.255.255.0     Web Browser       Default Gateway     192.168.3.1       DNS Server     8.8.8.8                                                  |       |
| VLAN2 VLAN3                                                                                          | IPv6 Configuration       Cisco IP         DHCP       Auto Config Interview         IPv6 Address       /         Link Local Address       FE80::201:C7FF:FEC9:720C |       |
| PC-PT PC-PT PC-PT PC-PT PC5 PC6                                                                      | IPv6 Gateway IPv6 DNS Server                                                                                                    |       |
| Пробуем получить DHCP-адрес, для компьютера                                                          | а РС <b>5</b> . Видим, что ір-адрес есть.                                                                                                    |       |
| Time: 04:15:48 Power Cycle Devices Fast Forward Time                                                 | Realtin                                                                                                    | ne    |
| Connections     Scenario 0     New Del     Togale PDU List Wir                                       | Fire Last Status Source Destination Type Color Time (sec) Periodic Num Edit De                                                                                    | elete |

▲ 🔀 🛍 ...II (I) PYC 21:54 11.11.2019

R

🕂 🧷 🚞

ê 🍥

x∎

3

0

٢

Р 🗿

| Image: Image: Image |                   |
|----------------------------------------------------------------------------------------------------|-------------------|
| Logical [Root]       IP Configuration       IP Configuration       DHCP       O Static       DHCP request successful.       In Address       192.168.3.3       Web         2411       Subnet Mask       255.255.0       Web       Web       We                                                                                                    |                   |
| IP Address     192.168.3.3       Subnet Mask     255.255.0                                                                                                    |                   |
| Router1         Default Gateway         192.168.3.1           VLAN4         DNS Server         8.8.8.8                                                                                                    | Browser           |
| 2961 PETT   Server-PT   Switchz   Server0      VLANZ VLAN3 Eink Local Address FE80::260:5CFF:FE81:233E Invision                                                                                                    | co IP<br>unicator |
| PC-PT PC3 PC4 PC5 PC6                                                                                                    |                   |
| Пробуем получить DHCP-адрес, для компьютера РС <b>6</b> . Видим, что ip-адрес есть.                                                                                                    |                   |
| Time: 04:17:15 Power Cycle Devices Fast Forward Time                                                                                                    | Realtime          |
| Image: Second of the second of the second of th | Edit Delete       |

▲ 🔀 🛍 ...II ♦) РУС 21:55 11.11.2019

🕂 🧷 🚞

ê 🍥

x∎

3

0

٢

P

| Прове                                  | рим связь РС6 со шлюзом, связь       |                                                                                         |                     |  |  |  |
|----------------------------------------|--------------------------------------|-----------------------------------------------------------------------------------------|---------------------|--|--|--|
| есть.                                  |                                      |                                                                                         |                     |  |  |  |
| Проверим связь РС6 с другими РС, связь |                                      |                                                                                         |                     |  |  |  |
| Time: 04:20:28 Power                   | Cycle Devices Fast Forward Time      | R                                                                                       | ealtime             |  |  |  |
| есть.                                  | 5 / / : 5 5 50 5 /                   | Scenario 0     Fire Last Status Source Destination Type Color Time (sec) Periodic Num E | idit Delete         |  |  |  |
| Connections                            |                                      | New Delete                                                                              |                     |  |  |  |
| 🗐 🗢 🍣 🚍                                | < > >                                | Toggle PDU List Window                                                                  |                     |  |  |  |
|                                        | Automatically Choose Connection Type |                                                                                         |                     |  |  |  |
| = 🤌 🚞                                  |                                      | A 📴 🕅II 🌒 ENG                                                                           | 21:58<br>11.11.2019 |  |  |  |

VLAN2 VLAN2 VLAN2 VLAN3 VLAN3 VLAN3 VLAN3 VLAN3 VLAN3 VLAN3 VLAN3

VLAN4

## File Edit Options View Tools Extensions Help

[Root]

2911 Router1

Logical

Cisco Packet Tracer - D:\Андрей\Компьютерные сети\МДК.01.01 Организация, принципы построения и функци 👔

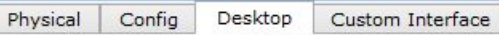

Pinging 192.168.3.1 with 32 bytes of data:

Reply from 192.168.3.1: bytes=32 time=1ms TTL=255

Reply from 192.168.3.1: bytes=32 time=0ms TTL=255 Reply from 192.168.3.1: bytes=32 time=0ms TTL=255

Reply from 192.168.3.1: bytes=32 time=0ms TTL=255

Approximate round trip times in milli-seconds: Minimum = Oms, Maximum = 1ms, Average = Oms

Reply from 192.168.2.2: bytes=32 time=0ms TTL=127 Reply from 192.168.2.2: bytes=32 time=0ms TTL=127 Reply from 192.168.2.2: bytes=32 time=0ms TTL=127

Approximate round trip times in milli-seconds: Minimum = Oms, Maximum = Oms, Average = Oms

Pinging 192.168.2.2 with 32 bytes of data:

Packets: Sent = 4, Received = 4, Lost = 0 (0% loss),

Packets: Sent = 4, Received = 3, Lost = 1 (25% loss),

Command Prompt

PC>ping 192.168.3.1

PC>ping 192.168.2.2

Request timed out.

PC>

Packet Tracer PC Command Line 1.0

Ping statistics for 192.168.3.1:

Ping statistics for 192.168.2.2:

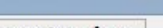

PC6

- 🗆 🗙

Х

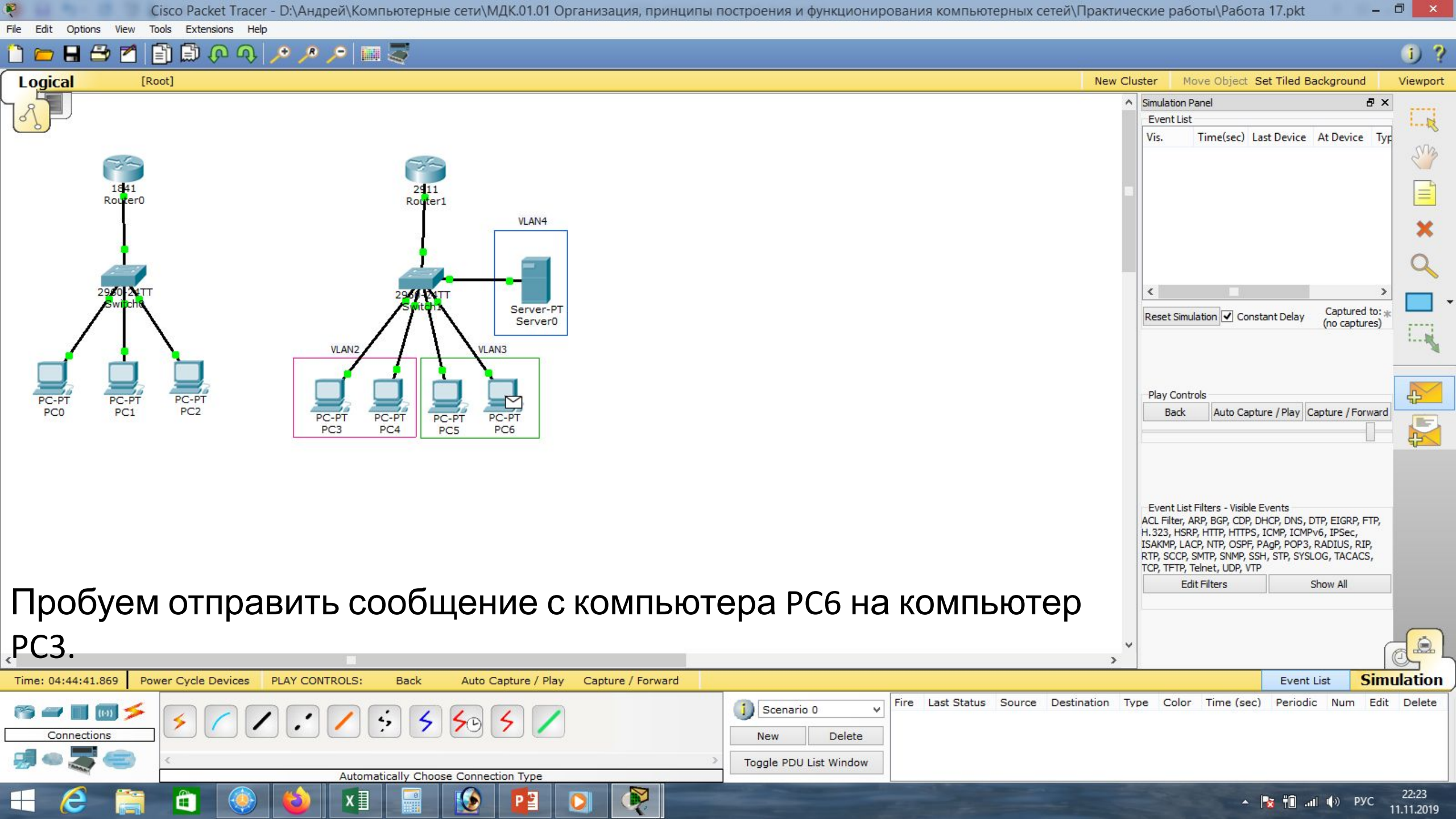

| 🦉 Cisco Packet Tracer - D:\Андрей\Компьютерные сети\МДК.01.01 Организация, принципы построен                                                                                                    | ния и функционирования компьютерных сетей\Практические работы\Работа 17.pkt 🛛 🚽 🗖 🔜 🕺               |
|----------------------------------------------------------------------------------------------------|----------------------------------------------------------------------------------------------------|
| File Edit Options View Tools Extensions Help                                                                                                    |                                                                                                    |
| - Contraction - Contraction -  | i) ?                                                                                                |
| Logical [Root]                                                                                                    | New Cluster Move Object Set Tiled Background Viewport                                               |
|                                                                                                    | ∧ Simulation Panel                                                                                  |
|                                                                                                    | Event List                                                                                          |
|                                                                                                    | Vis. Time(sec) Last Device At Device Typ                                                            |
|                                                                                                    | 0.000 PC6 ICN<br>0.001 PC6 Switch1 ICN                                                              |
| 1641 2911                                                                                                    | 0.002 Switch1 Router1 ICN                                                                           |
| Router1                                                                                                    | 0.003 Router1 Switch1 ICN                                                                           |
| VLAN+                                                                                                    | 0.004 Switch I PCS ICN                                                                              |
|                                                                                                    | 0                                                                                                   |
|                                                                                                    |                                                                                                    |
|                                                                                                    |                                                                                                    |
| Server0                                                                                                    | Reset Simulation 🗹 Constant Delay Capturing *                                                       |
| VIAN2                                                                                                    | 1                                                                                                   |
|                                                                                                    |                                                                                                    |
|                                                                                                    | Play Controls                                                                                       |
| PC-PT PC-PT PC-PT PC-PT PC-PT PC-PT PC-PT                                                                                                    | Back Auto Capture / Play Capture / Forward                                                          |
| PC3 PC4 PC5 PC6                                                                                                    |                                                                                                    |
|                                                                                                    |                                                                                                    |
|                                                                                                    |                                                                                                    |
|                                                                                                    |                                                                                                    |
|                                                                                                    | Event List Filters - Visible Events<br>ACL Filter, ARP, BGP, CDP, DHCP, DNS, DTP, EIGRP, FTP,       |
|                                                                                                    | H.323, HSRP, HTTP, HTTPS, ICMP, ICMPv6, IPSec,<br>ISAKMP, LACP, NTP, OSPF, PAgP, POP3, RADIUS, RIP, |
|                                                                                                    | RTP, SCCP, SMTP, SNMP, SSH, STP, SYSLOG, TACACS,<br>TCP, TETP, Telpet, UDP, VTP                     |
|                                                                                                    | Edit Filters Show All                                                                               |
| Сообшение проходит и отправляется ответ.                                                                                                    |                                                                                                    |
|                                                                                                    |                                                                                                    |
|                                                                                                    | · · · · · · · · · · · · · · · · · · ·                                                               |
| Time: 04:44:41 872 Power Cycle Devices PLAY CONTROLS: Back Auto Capture / Play Capture / Forward                                                                                                    | Frent List Simulation                                                                               |
| Hind Offer Hay Capture / How Capture / How C | Fire Last Status, Source Destination, Type Color Time (sec), Periodic, Num, Edit, Delete            |
| 🖱 🖛 🖩 🔝 🏂 🌈 🌈 🌈 🏹 🏹 🏹 🌾 🏹 🌾 🌾 🌾 🌾 🌾 🌾 🌾 🌾 🌾 🌾 🌾 🌾 🌾                                                                                                    | Cenario 0                                                                                           |
|                                                                                                    | w Delete                                                                                            |
| 🚚 🍩 🌄 🥌 < Toggle                                                                                                    | e PDU List Window                                                                                   |
|                                                                                                    | 22.00                                                                                               |
|                                                                                                    | A 📑 👘 📶 🦚 PYC 22:25                                                                                 |

| Маска подсети   | Маска в двоичной системе                     | Префикс | Количество<br>адресов | Обратная<br>маска |
|-----------------|----------------------------------------------|---------|-----------------------|-------------------|
| 255.255.255.255 | $111111111.\ 11111111.\ 11111111.\ 11111111$ | /32     | 1                     | 0.0.0.0           |
| 255.255.255.254 | 11111111.11111111.11111111.1111110           | /31     | 2                     | 0.0.0.1           |
| 255.255.255.252 | 11111111.11111111.11111111.11111100          | /30     | 4                     | 0.0.0.3           |
| 255.255.255.248 | 11111111.11111111.11111111.11111000          | /29     | 8                     | 0.0.0.7           |
| 255.255.255.240 | 11111111.11111111.11111111.11110000          | /28     | 16                    | 0.0.0.15          |
| 255.255.255.224 | 11111111.11111111.11111111.11100000          | /27     | 32                    | 0.0.0.31          |
| 255.255.255.192 | 11111111.11111111.11111111.11000000          | /26     | 64                    | 0.0.0.63          |
| 255.255.255.128 | 111111111.11111111.11111111.10000000         | /25     | 128                   | 0.0.0.127         |
| 255.255.255.0   | 111111111.11111111.11111111.00000000         | /24     | 256                   | 0.0.0.255         |
| 255.255.254.0   | 111111111.11111111.11111110.0000000          | /23     | 512                   | 0.0.1.255         |
| 255.255.252.0   | 11111111.11111111.11111100.0000000           | /22     | 1024                  | 0.0.3.255         |
| 255.255.248.0   | 111111111.11111111.11111000.0000000          | /21     | 2048                  | 0.0.7.255         |
| 255.255.240.0   | 111111111.11111111.11110000.0000000          | /20     | 4096                  | 0.0.15.255        |
| 255.255.224.0   | 111111111.11111111.11100000.0000000          | /19     | 8192                  | 0.0.31.255        |
| 255.255.192.0   | 111111111.11111111.11000000.0000000          | /18     | 16384                 | 0.0.63.255        |
| 255.255.128.0   | 111111111.11111111.10000000.0000000          | /17     | 32768                 | 0.0.127.255       |
| 255.255.0.0     | 11111111.11111111.00000000.0000000           | /16     | 65536                 | 0.0.255.255       |
| 255.254.0.0     | 111111111.1111110.0000000.0000000            | /15     | 131072                | 0.1.255.255       |
| 255.252.0.0     | 11111111.1111100.0000000.0000000             | /14     | 262144                | 0.3.255.255       |
| 255.248.0.0     | 11111111.11111000.0000000.00000000           | /13     | 524288                | 0.7.255.255       |
| 255.240.0.0     | 11111111.11110000.0000000.00000000           | /12     | 1048576               | 0.15.255.255      |

# Список литературы:

- 1. Компьютерные сети. Н.В. Максимов, И.И. Попов, 4-е издание, переработанное и дополненное, «Форум», Москва, 2010.
- 2. Компьютерные сети. Принципы, технологии, протоколы, В. Олифер, Н. Олифер (5-е издание), «Питер», Москва, Санк-Петербург, 2016.
- 3. Компьютерные сети. Э. Таненбаум, 4-е издание, «Питер», Москва, Санк-Петербург, 2003.

# Список ссылок:

https://studfiles.net/html/2706/610/html\_1t7827cn0P.AOQ6/htmlconvd-5FjQl116x1.jpg

https://bigslide.ru/images/51/50961/960/img12.jpg

https://bigslide.ru/images/51/50961/960/img11.jpg

https://1.bp.blogspot.com/-qptz15WfEJE/XDoN736gSvI/AAAAAAAAAAAA8AAAAB/ESDrBE1iP-0vt5keIdxrnh\_Y6ZpF2\_2tQCLcBGAs/s1600/Hybrid-Network.jpg

http://www.klikglodok.com/toko/19948-thickbox\_default/jual-harga-allied-telesis-switch-16-port-gigabit-10-100-1000-unmanaged-at-gs900-1 6.jpg

http://900igr.net/up/datas/221400/029.jpg

# Спасибо за внимание!

Преподаватель: Солодухин Андрей Геннадьевич Электронная почта: <u>asoloduhin@kait20.ru</u>